## Lav en baggrund Cisco Meraki MDM

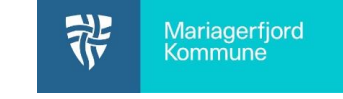

| disco Meraki                                                                      | Account recovery action needed<br>You are the only administrator for this<br>Add another administrator to ensure yo | organization. If you lose access, you will need to contain<br>ou can recover access. | ct support to recover             | access to this or          | Vælg det rigtige <b>Network</b>      |
|-----------------------------------------------------------------------------------|----------------------------------------------------------------------------------------------------|--------------------------------------------------------------------------------------|-----------------------------------|----------------------------|--------------------------------------|
| NETWORK                                                                           | Anns list                                                                                                    |                                                                                      |                                   |                            | 0 0 0                                |
| Sandkasse                                                                         | Select - Edit - Push - Export                                                                                       | Delete Search • 14 ap                                                                | ops                               |                            | Vælg Systems Manager/Settings        |
|                                                                                   |                                                                                                    |                                                                                      |                                   |                            |                                      |
| Systems Manager                                                                   |                                                                                                    | CONFIGURE                                                                            | Platform                          | Type                       | Sci                                  |
| Organization                                                                      | Devices Settings                                                                                                    | Owners                                                                               | iOS                               | Store                      | No                                   |
|                                                                                   |                                                                                                    | Tags                                                                                 | iOS                               | Store                      | wit                                  |
|                                                                                   |                                                                                                    | Policies<br>s Geofencing                                                             | iOS                               | Store                      | wit                                  |
|                                                                                   |                                                                                                    |                                                                                      |                                   |                            |                                      |
| stearch Dash                                                                      | board                                                                                                    |                                                                                      | ¶9 Announcements →                | Help      briak@mari       | Vælg Add profile                     |
| NETWORK<br>Sandkasse * New in Dash                                                | poard: Alert hub API endpoint and status update and 3 other features. Read r                                        | 1078.                                                                                |                                   |                            |                                      |
| Systems Manager                                                                   | avery action needed                                                                                                 | net support to possive senses to this consolication                                  |                                   |                            |                                      |
| Organization Reflection                                                           | administrator to ensure you can recover access.                                                                     |                                                                                      |                                   |                            | ¥                                    |
| Promes ist                                                                        | offies, or select to edit                                                                                           |                                                                                      |                                   | ♠ Ad                       | [profe                               |
| Name 🛦                                                                            | Payloads                                                                                                    | Scope Tags                                                                           | Targeted                          | installed on               |                                      |
| Baggrund,Ska                                                                      | belon 🛞                                                                                                    | No devices                                                                           | 0                                 | 0                          |                                      |
| Add new profile                                                                   |                                                                                                    | 1                                                                                    |                                   |                            | Vælg Device profile                  |
| Standard                                                                          | ^                                                                                                    |                                                                                      |                                   |                            |                                      |
| Device profile (default)                                                          | Supported on all device types                                                                                       |                                                                                      |                                   |                            |                                      |
| <ul> <li>Copy an existing profile</li> </ul>                                      | supported on an accord types                                                                                        |                                                                                      |                                   |                            |                                      |
| Advanced (8)                                                                      |                                                                                                    |                                                                                      |                                   |                            |                                      |
| O User profile (Apple)                                                            | Supported on 6 IOS 6 macOS                                                                                          |                                                                                      |                                   |                            |                                      |
| O User profile (Chrome)                                                           | Supported on O Chrome                                                                                               |                                                                                      |                                   |                            | Tryk Continue                        |
| O Opided custom Apple prolite                                                     | supported on to state macos                                                                                         |                                                                                      |                                   |                            |                                      |
|                                                                                   | Cancel Continue                                                                                                    |                                                                                      |                                   |                            |                                      |
|                                                                                   |                                                                                                    |                                                                                      |                                   |                            |                                      |
| disto Meraki Baggrund                                                             |                                                                                                    |                                                                                      |                                   |                            | vælg litel                           |
| Sandkasse * Add settings                                                          | Type                                                                                                    | Device profile                                                                       |                                   |                            | Vælg hvorden profilen skal tildeles: |
| Systems Manager                                                                   | Name                                                                                                    | Baggrund<br>The name that will be shown to users                                     |                                   |                            | væig hvordan promen skar tildeles.   |
| Organization                                                                      | Description                                                                                                    |                                                                                      |                                   |                            | - All devices (alle enheder i        |
|                                                                                   |                                                                                                    | fe<br>Optional                                                                       |                                   |                            | gruppen)                             |
|                                                                                   | Profile Removal Policy<br>Removal Policy @                                                                          | (allow users to remove this profile 📃 👻                                              |                                   |                            | - No devices (ingen enheder)         |
|                                                                                   | Targets<br>Group type                                                                                               | Manual Named Configure tags                                                          |                                   |                            | - With ANY of the following tags     |
|                                                                                   | Scope<br>Installation target                                                                                        | Al devices Convert to large Al devices                                               | 14440                             |                            | (knyttet til bestemte tags)          |
|                                                                                   | Status                                                                                                    | No devices (disabled)<br>with ANY of the following tags                              |                                   |                            |                                      |
|                                                                                   | Device in scope: 2 devices                                                                                          | with ALL of the following tags WITHOUT ANY of the following tags                     |                                   |                            | Husk at trykke <b>Save</b>           |
|                                                                                   | 1 BOK Part Part (Pith Gen.) Not Part                                                                                | WITHOUT ALL of the following large                                                   | Monash Videonadar                 |                            |                                      |
| Profiles Sit / Baggrund                                                           |                                                                                                    |                                                                                      |                                   | + Add pro                  | na O                                 |
| Baggrund                                                                          |                                                                                                    |                                                                                      |                                   |                            | Tryk Add settings                    |
| Profile configuration                                                             | Add new settings puyload                                                                                            |                                                                                      |                                   |                            |                                      |
| Add settings                                                                      | Device type All types d IOS & macOS<br>Enrollment type All Requires Supervision 13                                  | 🔹 tvDS 🛭 Ø Android 🚳 Chrome 🗱 Windows<br>er Enrolment                                |                                   |                            |                                      |
|                                                                                   | Q [04                                                                                                    | e meno de la Mal                                                                     |                                   |                            | Vælg iOS Wallpaper                   |
| Single App Mode (Klosk)<br>Supporter full (# 05 Supervision) (# 1105 Supervision) |                                                                                                    |                                                                                      |                                   | 1                          |                                      |
|                                                                                   | IOS Managed domains                                                                                                 | IOS Wallpaper                                                                        | -                                 |                            |                                      |
|                                                                                   | Supported on 105                                                                                                    | Supported on CDS Sk                                                                  | ipervision                        |                            |                                      |
|                                                                                   | 1000                                                                                                    | 1000 - 1 - 1000                                                                      |                                   |                            |                                      |
| Baggrund                                                                          |                                                                                                    |                                                                                      |                                   |                            | Vælg Wallpaper                       |
| 22 Profile configuration                                                          | iOS Wallpaper dl IOS Supervision                                                                                    |                                                                                      |                                   |                            |                                      |
| Walpaper     Add settings                                                         | x Wallpaper Destination O                                                                                           | Lock & Home Screen  Use same wallpaper for home and lock screens                     |                                   |                            |                                      |
| <ul> <li>same samella.</li> </ul>                                                 | Wallpaper Image Ø                                                                                                   |                                                                                      |                                   |                            |                                      |
|                                                                                   |                                                                                                    | Look                                                                                 | Home                              |                            |                                      |
|                                                                                   |                                                                                                    | Select wallpaper:                                                                    | Select wal                        | paper:                     | Vælg nu <b>wallpaper</b>             |
|                                                                                   |                                                                                                    | Drag and drop an image here<br>Or press "Choose" button                              | Drag and drop a<br>Or press "Choo | i Image bern<br>se" button |                                      |
|                                                                                   |                                                                                                    |                                                                                      | -                                 |                            |                                      |
|                                                                                   |                                                                                                    | Choose                                                                               | Choor                             | e 🗡                        | Tryk Save                            |
|                                                                                   |                                                                                                    |                                                                                      |                                   |                            |                                      |
|                                                                                   |                                                                                                    | Cancel Save<br>Please allow 1-2 minutes for changes to take effect)                  |                                   |                            |                                      |
|                                                                                   |                                                                                                    |                                                                                      |                                   |                            |                                      |